# 新しい固定記事を作る

2024/3/27

## 1. ログインしていることを確認しましょう

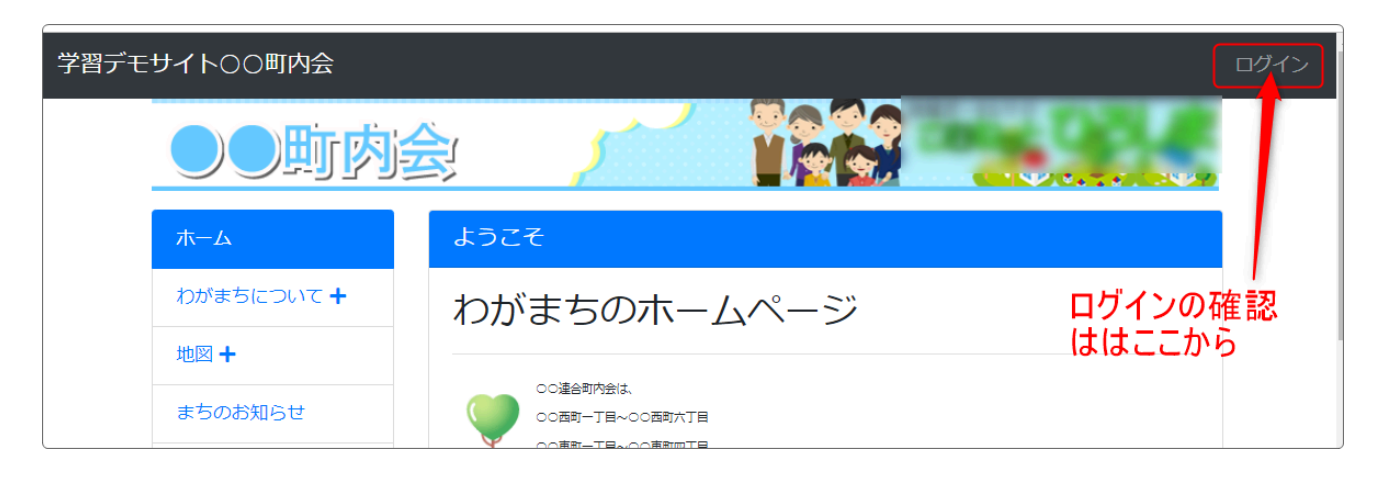

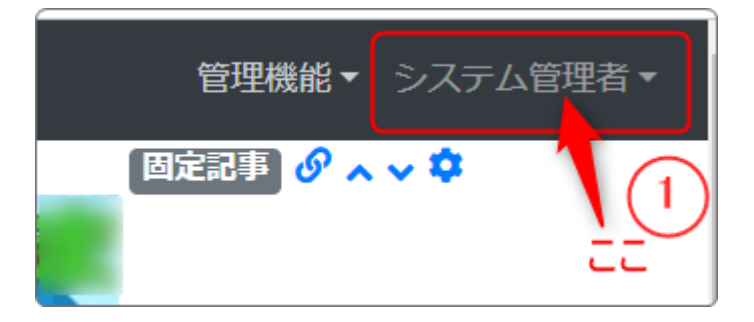

ログインしていると、画面左上の ① がアカウント名に変わっています。 また、アカウント名の左に「管理機能 ▼」が表示されています。

ここが変わっていない、また、「管理機能 ▼」が表示されていない場合 は、「ログインするには」のマニュアルを参照して、ログインしましょ う。 2. 固定記事を追加します

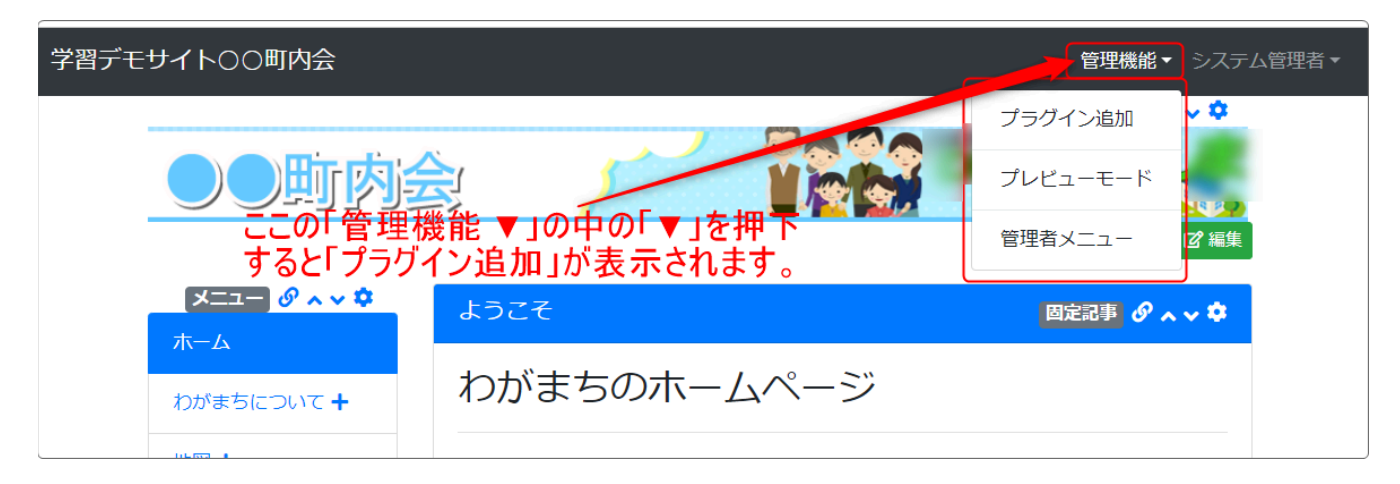

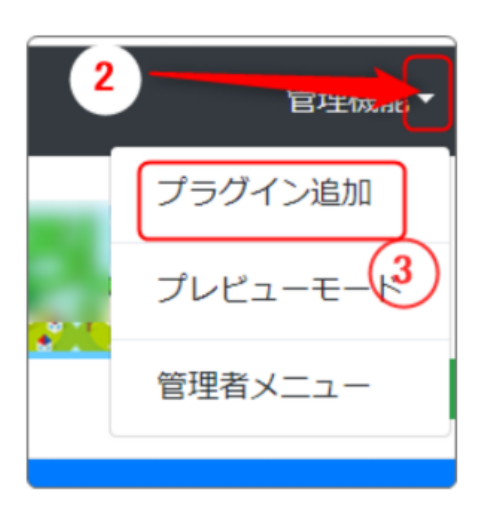

「管理機能」の隣にある ②「▼」 を押 下すると、③ の「プラグイン追加」、 「プレビューモード」、「管理者メ ニュー」などが出てきます。

③の「プラグイン追加」を押下します。

「プラグイン追加」の窓が開きます。

| プラグイン追加                                                                         | × |
|---------------------------------------------------------------------------------|---|
| 左に追加       ヘッダーに追加       4       右カラムなし         フッターに追加       ここを押下         メ用じ | 3 |
|                                                                                 |   |

「メインに追加」の隣にある④ 「、」を押下します。

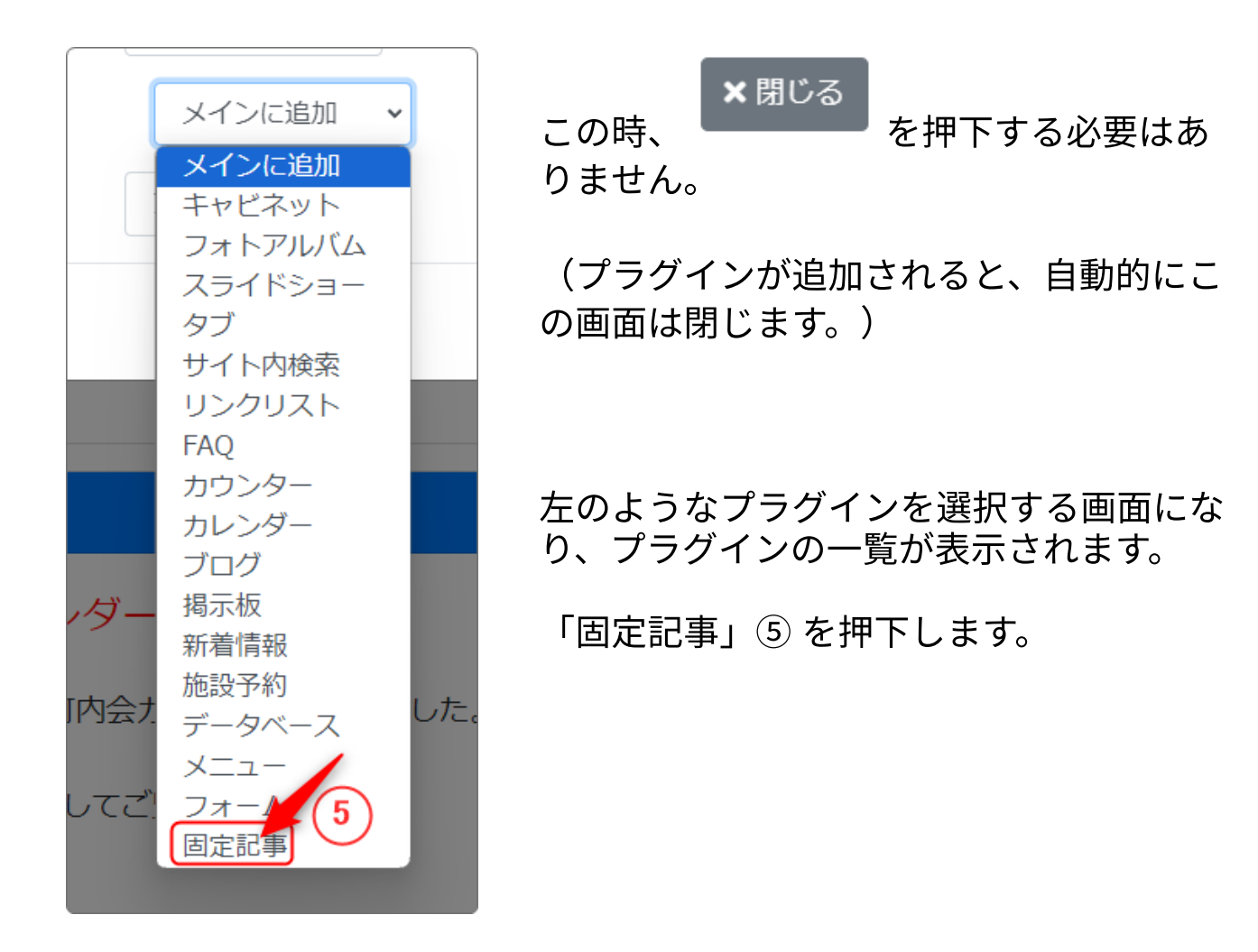

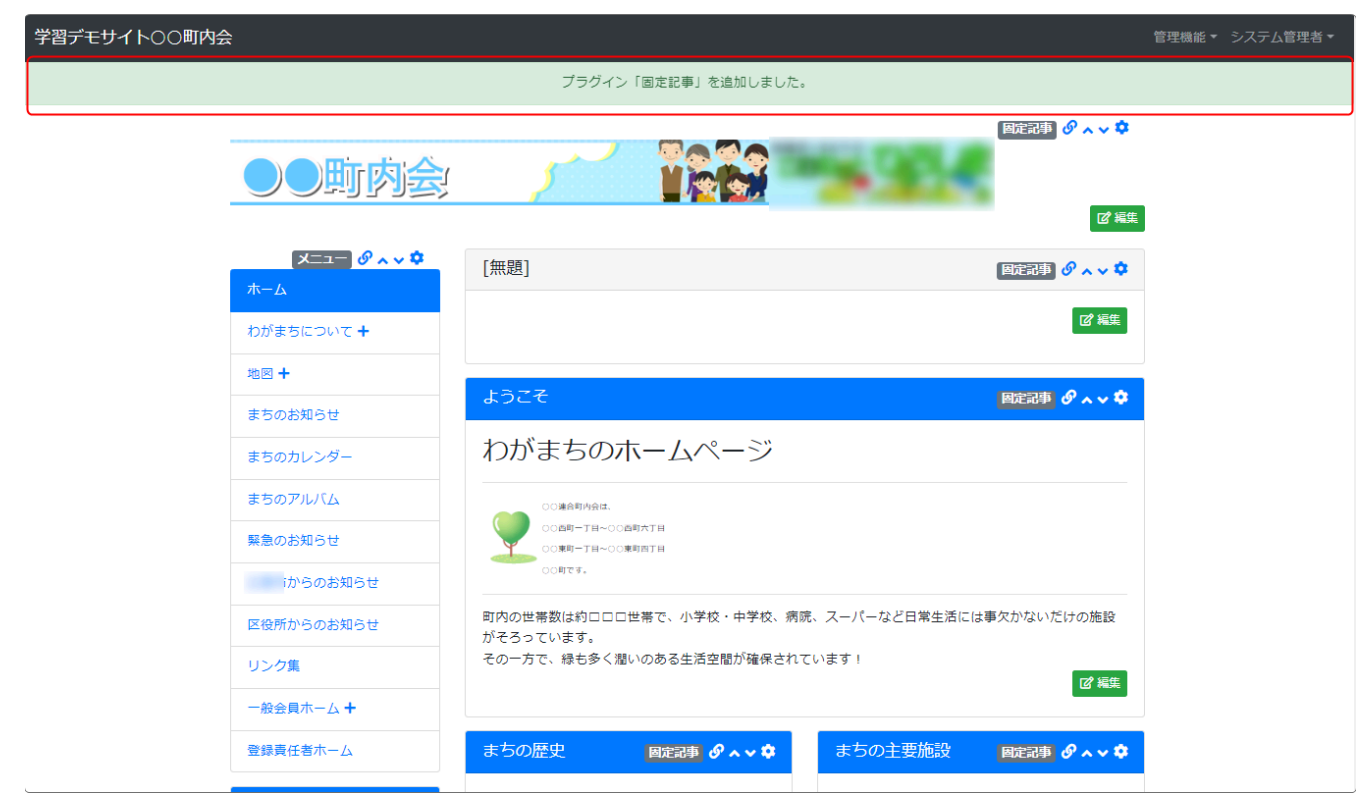

プラグインが追加されると、画面上部に薄いグリーンの枠内に『プラグイン「固定記事」を追加しました』(「」内は追加したプラグイン名)と一 定時間表示されます。

しばらくたつとこの表示は自動的に消えます。

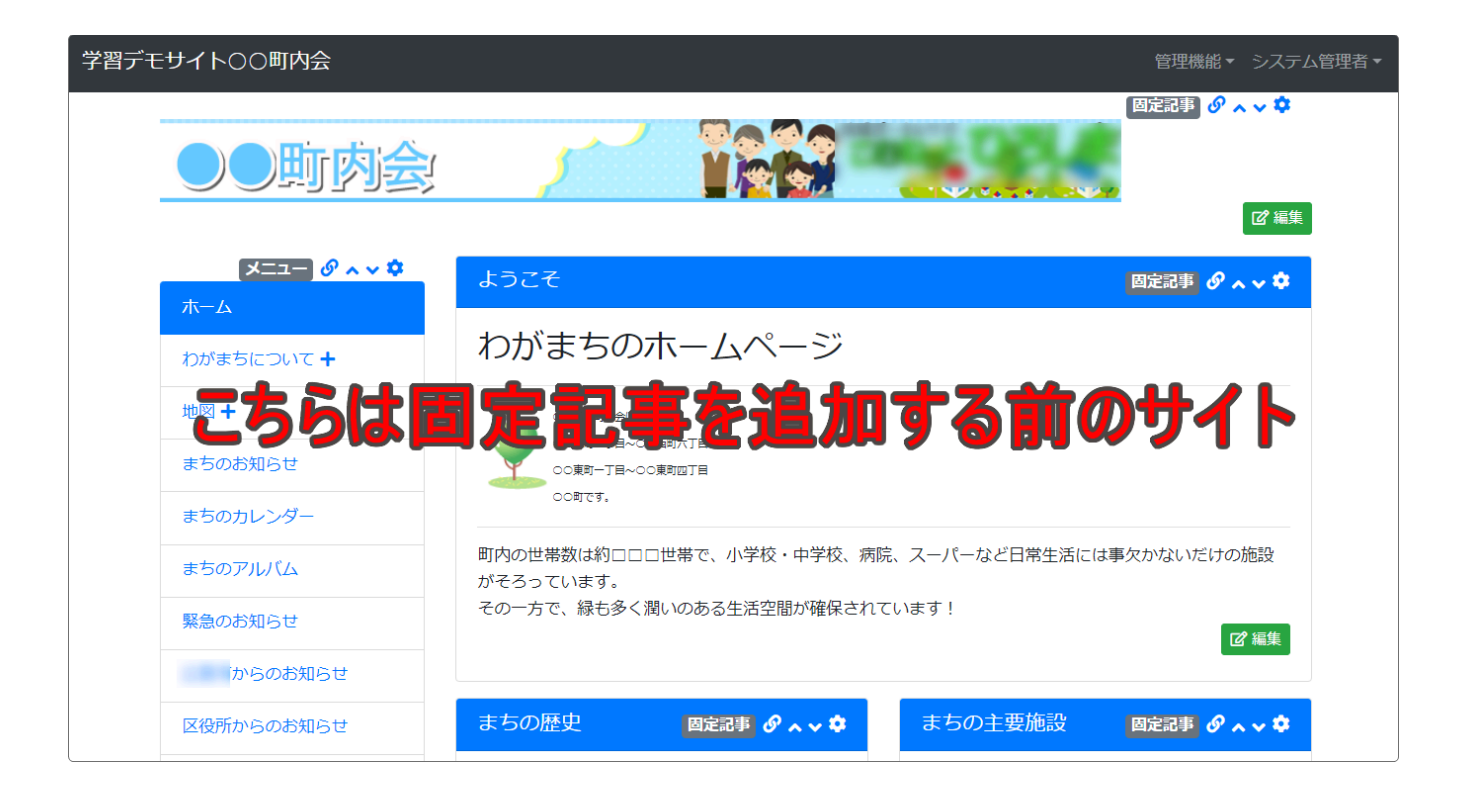

画面中央の一番広いエリアの一番上に新しく追加した固定記事が追加され ました。

#### ※このサイトでは、「ようこそ」の上になります。

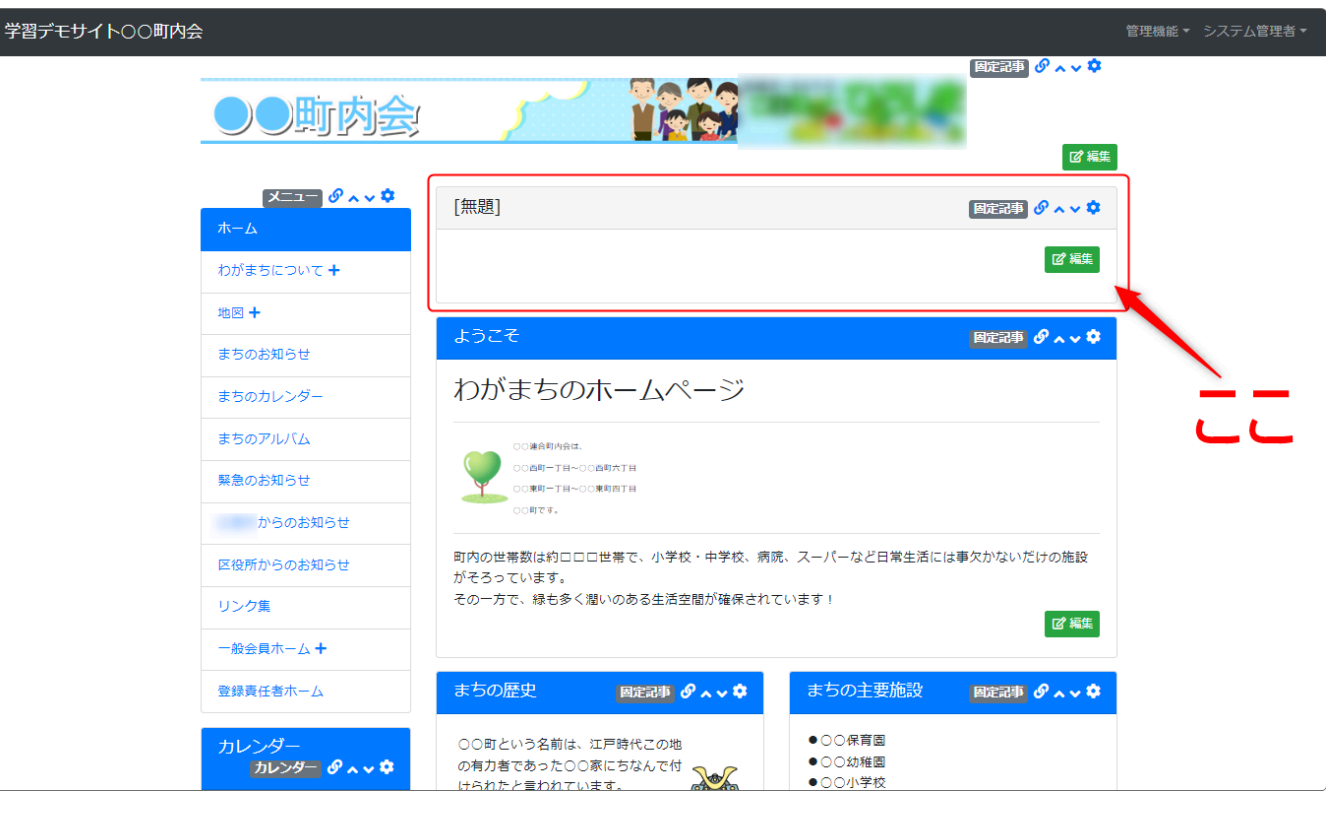

中央の一番大きなエリアの一番上にこのような新しい固定記事が追加され ました。

[無題] 固定記事 🔗 🔨 💙 🕑 編集

複数の固定記事を作成する場合には、同様の作業を作成する数だけ繰り返 します。

「管理機能」⇒「プラグイン追加」⇒「固定記事」を繰り返し、必要な数 の固定記事を作成します。

| 学習デモ | サイト〇〇町内会              |                     | 管理機能▼              | システム管理者・                              |
|------|-----------------------|---------------------|--------------------|---------------------------------------|
|      | ●●町肉会                 |                     | 國定記事<br><i>9</i> ヘ | ✓ ◆                                   |
|      | <b>\$ ~ ~ \$ −ב=X</b> | [無題]                | 固定記事のへ             | ~ *                                   |
| -    | わがまちについて <b>+</b>     |                     | Ø                  | 編集                                    |
|      | 地図 <b>+</b>           | [無題]                | 固定記事 🔗 💊           | • •                                   |
|      | まちのカレンダー              |                     | ۲<br>۲             | 編集                                    |
|      | 緊急のお知らせ               | [無題]                | 固定記事 🔗 🔨           | <b>◇ \$</b>                           |
|      | からのお知らせ               |                     |                    | ····································· |
|      | リンク集                  | ようこそ<br>わがまちのホームページ | 固定記事 🔗 ∧           | ~ *                                   |
|      | 登録責任者ホーム              |                     |                    |                                       |

このように、グレーのタイトル [無題] のバーの固定記事が複数できます。

ただし、このままだとタイトル部分が[無題]だったり、タイトル(タイ トルバー)の色がグレーだったりしています。 これでは判別できなくなるので、各プラグインのフレームタイトルやバー の色を変えてわかりやすくしましょう。

## 3. フレームのタイトルやタイトルバーの色を変えま しょう

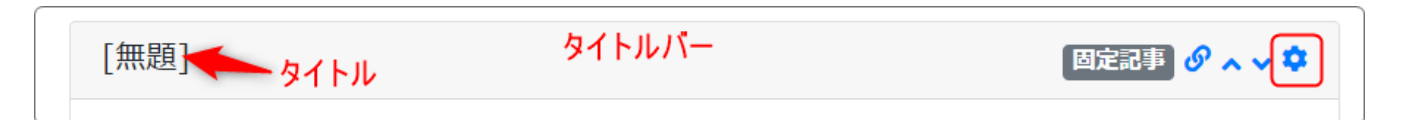

フレームのタイトルやタイトルバーの色を変えるには、タイトルバー右側 の<sup>
◆</sup>を押下します。

開いた時にすでに「フレーム編集」のタブになっていますので、そのまま 編集します。

| [無題]        | [固定記事] 🔗 🔨 🌣                                                                                          |
|-------------|----------------------------------------------------------------------------------------------------|
| データ削除表示コンテン | ンツ選択 権限設定 フレーム編集 フレーム削除                                                                               |
| 「デザイン設定」    |                                                                                                    |
| フレームタイトル    | [無題]                                                                                                  |
| フレームデザイン    | Default 🗸                                                                                             |
| フレーム幅       | 100%                                                                                                  |
| テンプレート      | デフォルト                                                                                                 |
| class名      |                                                                                                    |
| body class名 |                                                                                                    |
|             | ※ フレーム内bodyにclassを設定できます。例えばスマートフォンのみ表示のclass (d-<br>block d-md-none) を設定しても、フレームヘッダーは消えずフレーム設定が可能です。 |
| フレーム表示設定    | □ フレームをブラウザ幅100%にする。                                                                                  |
|             | ○ 初期状態を非表示とする。                                                                                        |
| 公開設定        |                                                                                                    |
| 公開設定        | <ul> <li>○ 公開 ○ 非公開 ○ 限定公開 ○ ロクイン後非表示</li> <li>○ ログイン後表示</li> </ul>                                   |
| 公開日時From    | YYYY-MM-DD hh:mm:ss                                                                                   |
|             | ※右のボタンからカレンダー入力も可能です。                                                                                 |
| 公開日時To      | YYYY-MM-DD hh:mm:ss                                                                                   |
|             | ※右のボタンからカレンダー入力も可能です。                                                                                 |
|             | ★キャンセル ◆ 更新                                                                                           |

| [無題]               | 6 固定記事 🤣 🔺 💙                                                          |
|--------------------|-----------------------------------------------------------------------|
| データ削除 表示コンテン       | ツ選択 権限設定 フレーム編集 フレーム削除                                                |
| デザイン設定<br>フレームタイトル | ここにタイトルが入ります 7                                                        |
| 8 フレームデザイン         | Default 🗸                                                             |
| フレーム幅              | Choose<br>None 9<br>Default                                           |
| テンプレート             | Primary<br>Secondary                                                  |
| class名             | Success<br>Info                                                       |
| body class名        | Warning<br>Danger<br>※ フレーム内bodyにclassを設定できます。例えばスマートフォンのみ表示のclass(d- |
|                    | block d-md-none)を設定しても、フレームヘッダーは消えずフレーム設定が可能です。                       |

「フレーム編集」⑥ が開いているのでここを編集します。

フレームタイトル(最初は[無題]が入っています) ⑦ にタイトルを入 れます。(例では「ここにタイトルが入ります」にしています。)

⑧ のフレームデザイン(最初はDefault」)の、を押下すると、選択画面 になりますので、 ⑨ の「Primary」を選択します。

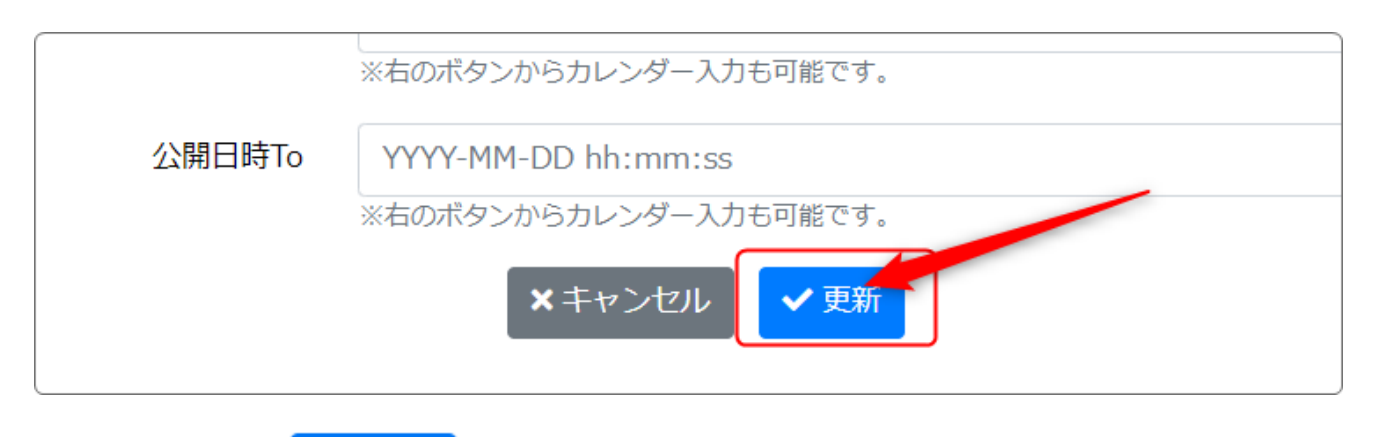

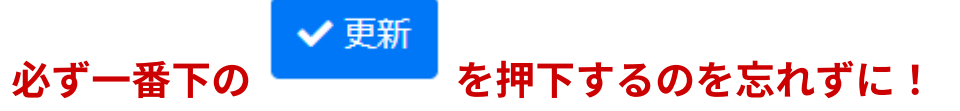

### 4. 固定記事の順番を変えてみましょう

作成した複数の固定記事のタイトルが編集できたら、次に記事の順番を変 えて、フレームを置きたい場所に移動してみましょう。

| ●●町肉会                                                                          |                                                                                                    |
|--------------------------------------------------------------------------------|----------------------------------------------------------------------------------------------------|
| ע & אייע בבא<br>א−ע                                                            | 固定記事見本3 図定記事 ∂ ∧ ∨ ≎                                                                                    |
| わがまちについて +                                                                     |                                                                                                    |
| 地図 +                                                                           |                                                                                                    |
| まちのお知らせ                                                                        | 固定記事見本2 固定記事見本2                                                                                         |
| まちのカレンダー                                                                       | 『「「「「」」の「「」」「「」」「」」「「」」「」」「「」」」「」」「」」「」」」「」」「                                                           |
| まちのアルバム                                                                        |                                                                                                    |
| 緊急のお知らせ                                                                        | ここにタイトルかはいります <b>固定記事 ダ ^ ~ </b>                                                                        |
| からのお知らせ                                                                        | 『「「「「」」の「「」」「「」」「」」「「」」「」」「「」」「」」「」」「」」「」                                                               |
| 区役所からのお知らせ                                                                     |                                                                                                    |
| リンク集                                                                           | ようこそ<br>固定記事 Ø ∧ ∨ ♥                                                                                    |
| 一般会員木一ム +                                                                      | わがまちのホームページ                                                                                             |
| 登録責任者ホーム                                                                       | ാഷക്തുകളും.                                                                                             |
| カレンダー<br>カレンター & ^ ~ \$                                                        | ○○向町一丁日~○○逸町六丁日<br>○○東町一丁日~○○東町西丁日<br>○○町です。                                                            |
| 日月火水水和       水土         25       26       27       28       29       1       2 | 町内の世帯数は約ロロロ世帯で、小学校・中学校、病院、スーパーなど日常生活には事欠かないだけの施設<br>がそろっています。<br>その一方で、緑も多く潤いのある生活空間が確保されています!<br>27 編集 |

前の図のように、「固定記事見本3」、「固定記事見本2」、「ここにタイトルがはいります」の3つのフレームを「ようこそ」の下に移動し、順番を次のようにしたいとします。

①「ようこそ」

- ②「ここにタイトルがはいります」
- ③「固定記事見本2」
- ④「固定記事見本3」

その順番は、それぞれのフレーム内の<mark>固定記事 ダヘッや</mark> 印でそれぞれの固定記事を動かすことができます。

|                                                                                        |                                                    | 固定記事 🔗 🗸 🗸 🌣  |
|----------------------------------------------------------------------------------------|----------------------------------------------------|---------------|
|                                                                                        |                                                    |               |
|                                                                                        |                                                    | 2 福集          |
| x=⊐− <i>⊗</i> ~ ~ <b>≎</b>                                                             | ようこそ                                               | 固定記事 🔗 🔨 🗢    |
| <i></i>                                                                                |                                                    |               |
| わがまちについて +                                                                             | わかまらのホームハーシ                                        |               |
| 地図 +                                                                                   | OO)連合即內会は. (1)                                     |               |
| まちのお知らせ                                                                                |                                                    |               |
| まちのカレンダー                                                                               | OUBJ 09+                                           |               |
| まちのアルバム                                                                                | 町内の世帯数は約ロロロ世帯で、小学校・中学校、病院、スーパーなど日常生活に<br>がそろっています。 | は事欠かないだけの施設   |
| 緊急のお知らせ                                                                                | その一方で、緑も多く潤いのある生活空間が確保されています!                      | ピ編集           |
| からのお知らせ                                                                                |                                                    |               |
| 区役所からのお知らせ                                                                             | ここにタイトルがはいります                                      | 固定記事 🔗 🔨 🗢    |
| リンク集                                                                                   | (2)                                                | 「「「「「「「「」」」。  |
| 一般会員木一ム +                                                                              |                                                    |               |
| 登録責任者木一ム                                                                               | 固定記事見本2                                            | 固定記事 🔗 🗸 🗸 🌣  |
| カレンダー                                                                                  | 3                                                  | 「「「「「「「「「」」」」 |
| カレンダー 🔗 🗸 🗸 🌣                                                                          |                                                    |               |
| <b>◎</b> 2024年 <b>3</b> 月 <b>》</b>                                                     | 固定記事見本3                                            | 固定記事 🥜 🔨 🗢    |
| 日     月     火     水     木     金     土       25     26     27     28     29     1     2 | (4)                                                |               |
| 3 4 5 6 7 9 9                                                                          | <b>—</b>                                           |               |
| 3 4 5 0 7 8 9                                                                          |                                                    |               |

この上下の矢

予定していた場所にフレームを移動できたら、次にそれぞれのフレームを 編集して、文章や図を入れましょう。

<mark>☑ 編集</mark>を押下します。

これらの固定記事を編集するには、 編集画面になります。

| [無題]                           | 固定記事 🔗 ヘン 🌣                                                                                                    |
|--------------------------------|----------------------------------------------------------------------------------------------------|
| <ul> <li></li></ul>            | <ul> <li>○ 段落</li> <li>○ ▲ &lt; ▲ &lt; Ⅰ</li> <li>Ⅰ</li> <li>□ ④</li> <li>○ ●</li> <li>○ ●</li> <li></li></ul> |
|                                | 1                                                                                                    |
| <ul> <li>データ名</li> </ul>       | 入力がおわったらこ<br>れを押下します                                                                                                    |
| ※ 空の場合「無題」で登録します。<br>×キャンセル    | 時保存 🗸 登録確定                                                                                                    |
| 編集が終わったら、下にある <mark>く登録</mark> | 確定<br>か <mark>✓ 変更確定</mark> を押下しま                                                                                                    |

す。

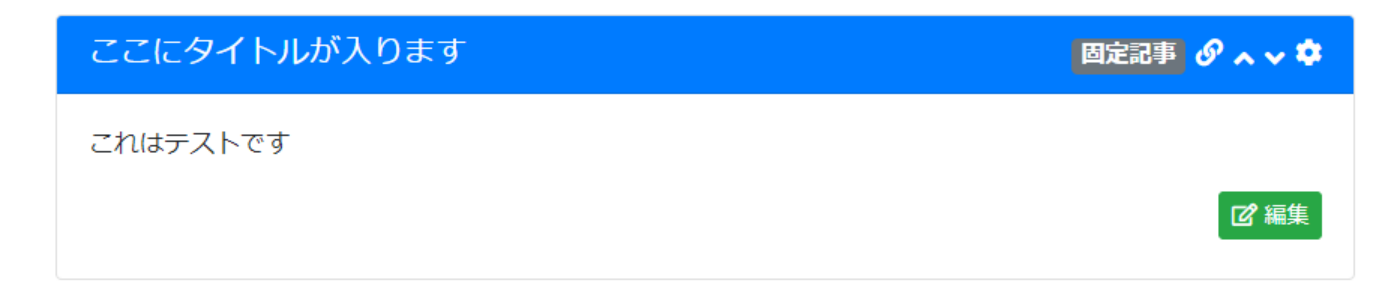

#### 記事を作成するとこんな感じになります。

#### それぞれのフレームに記事を入れました。

| ●●町肉会                                        |                                                                                                |
|----------------------------------------------|------------------------------------------------------------------------------------------------|
| <b>♦                                    </b> | は<br>ようこそ<br>図記録 タ ∧ ∨ ◆                                                                       |
| わがまちについて +                                   | わがまちのホームページ                                                                                    |
| 地図 +                                         | ○○湯会司内会は.                                                                                      |
| まちのお知らせ                                      | ○○西町一丁日~○○○西町△丁日<br>○○次町一丁日~○○○次町四丁日                                                           |
| まちのカレンダー                                     | ○○म्टर*.                                                                                       |
| まちのアルバム                                      | 町内の世帯数は約ロロロ世帯で、小学校・中学校、病院、スーパーなど日常生活には事欠かないだけの施設<br>がそろっています。<br>その一方で、緑も多く潤いのある生活空間が確保されています! |
| 業息のお知らせ<br>からのお知らせ                           | 「日本語』                                                                                          |
| 区役所からのお知らせ                                   | ここにタイトルがはいります ◎記録 ダ ▲ ↓ ♥                                                                      |
| リング集                                         | これはテストです                                                                                       |
| 一般会員木一ム 🕇                                    | 「は、福後                                                                                          |
| 登録責任者ホーム                                     | 固定記事見本2 <b>固定記事</b> Ø ▲ ∨ ◆                                                                    |
| カレンダー<br>カレンダー & < < *                       | 順番を変えるサンプルです。                                                                                  |
| <b>○</b> 2024年3月 <b>○</b>                    | 2番目に配居する記事になります。                                                                               |
| 日月火水木金土                                      | [2] 補助                                                                                         |
| <b>25</b> 26 27 28 29 1 <b>2</b>             | 固定記事見本3 図定記事 ∂ ▲ ∨ \$                                                                          |
| 10 11 12 13 14 15 16                         | 順番を変えるサンプルです。                                                                                  |
| 10 11 12 13 17 13 10                         | 3番目に配罟する記事になります。                                                                               |
| 17 18 19 20 21 22 23                         |                                                                                                |

## **♀**ここでヒント!

固定記事は、デフォルトでは新しく作った記事が上になります。 初めから複数の記事を挿入したい場合は、日付の古い記事から投稿してい くと、順番を変えなくても済みます。